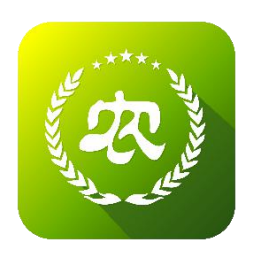

## 农业农村部

## 新型农业经营主体信息直报系统 农产品仓储保鲜冷链设施建设申请操作指南 (新型农业经营主体)

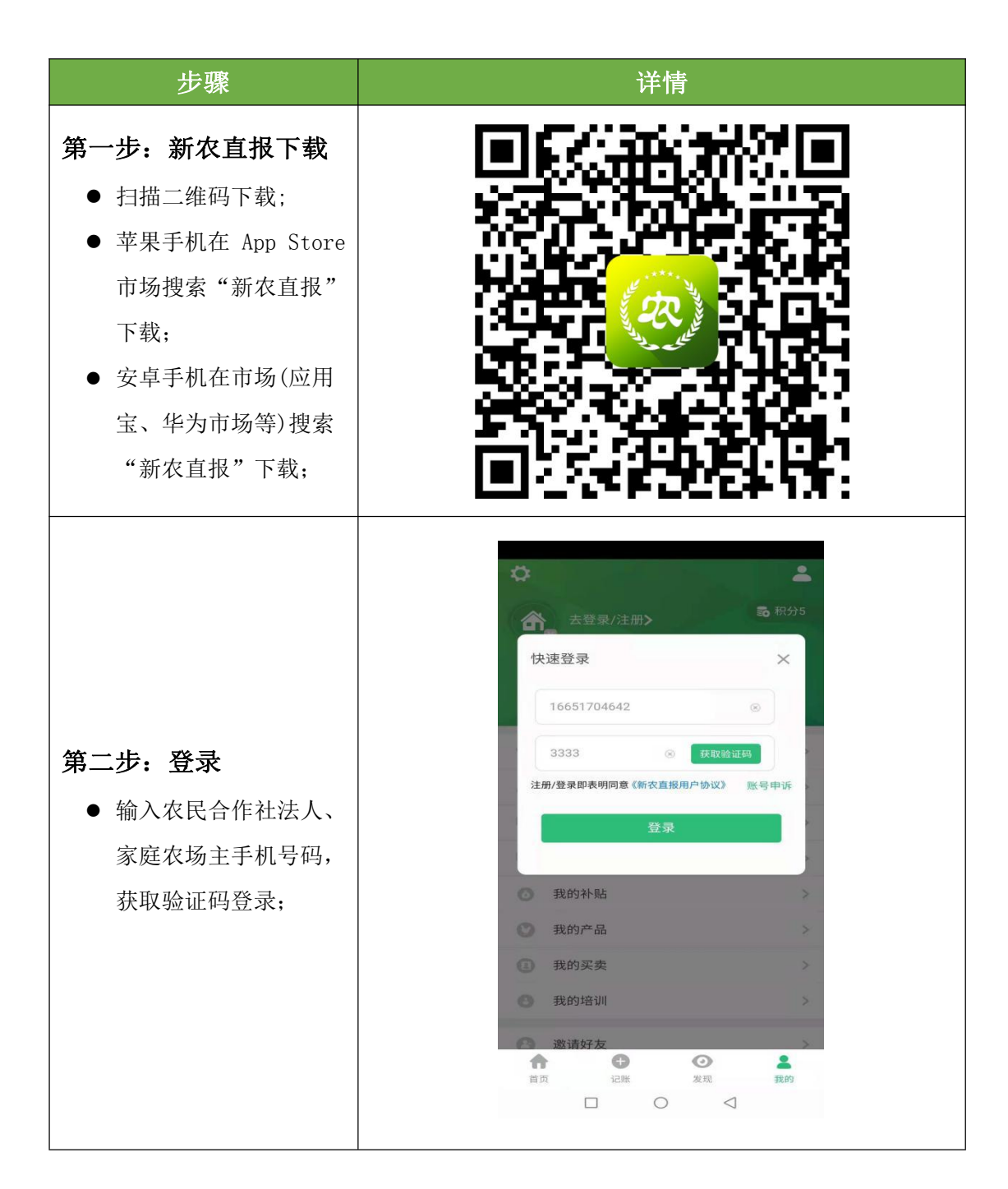

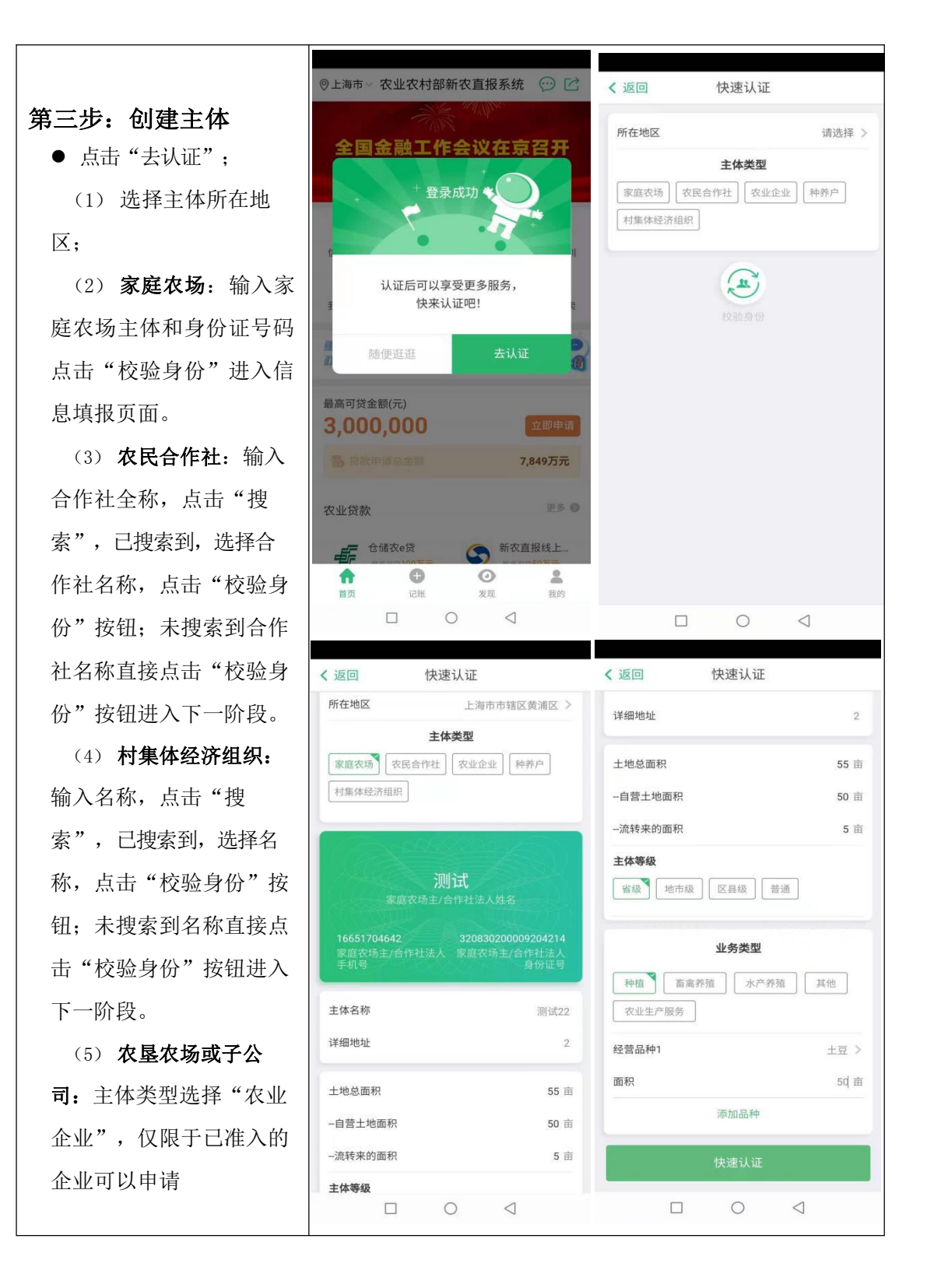

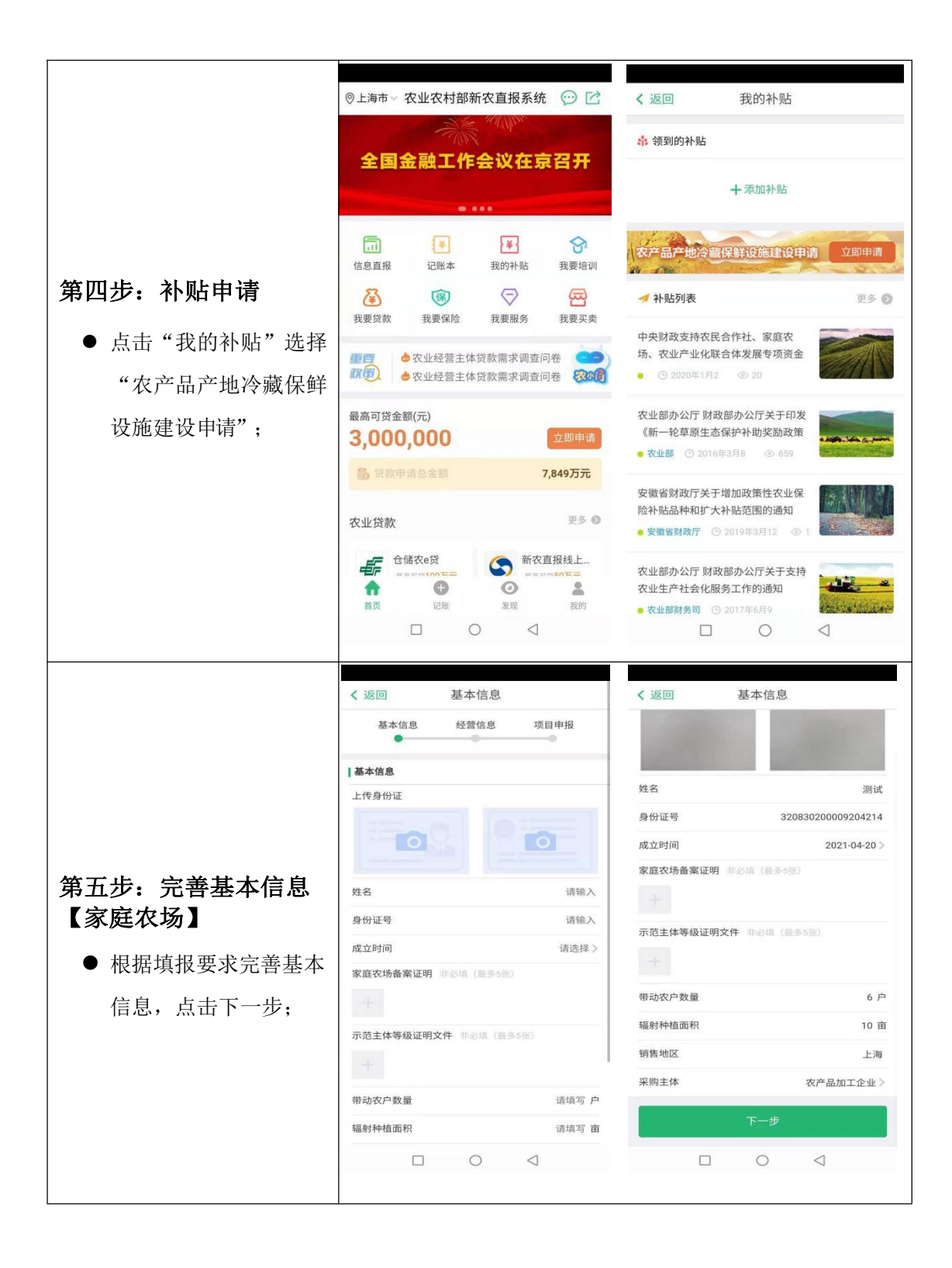

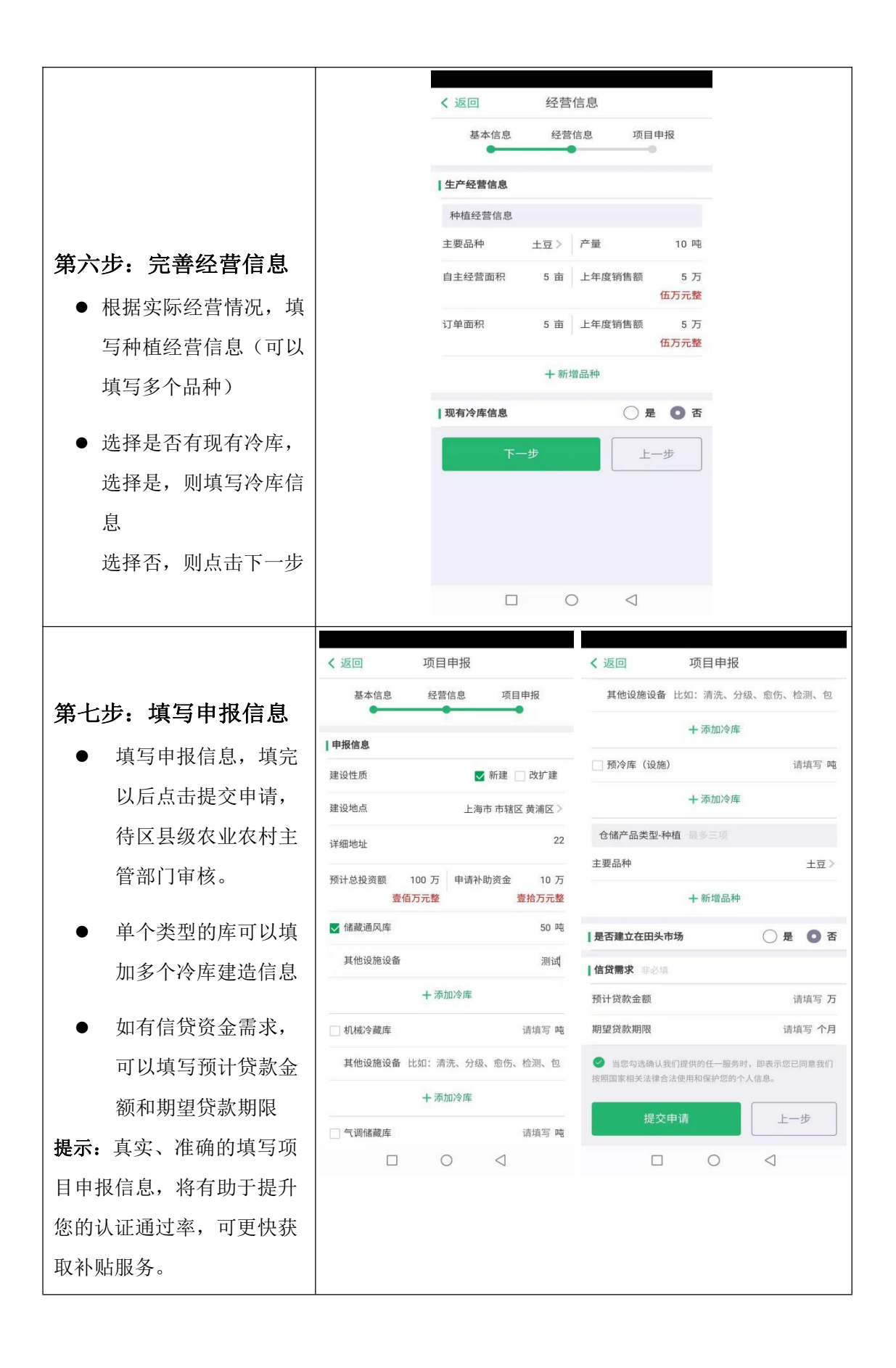

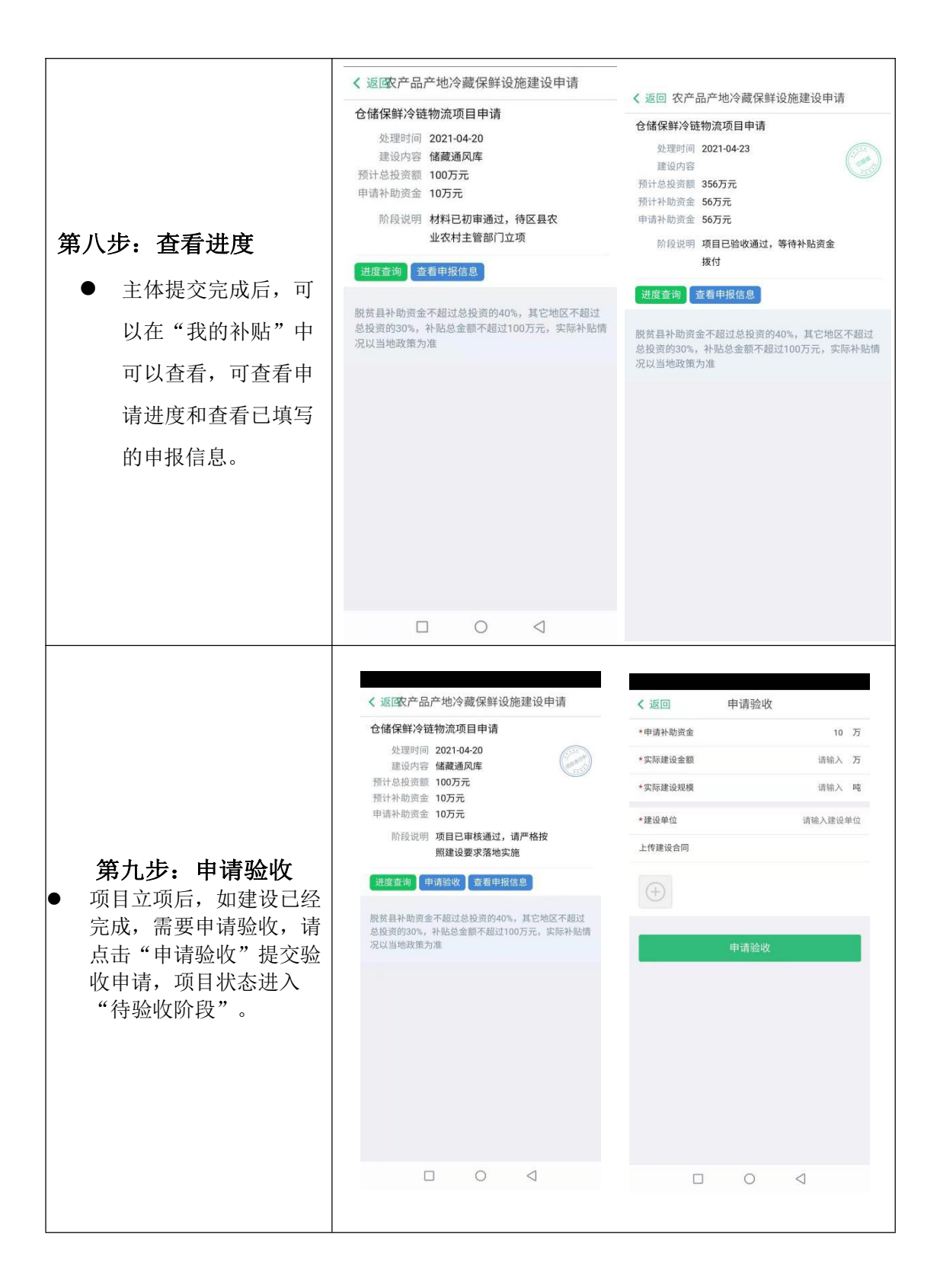

| <ul> <li>第十步:确认补助资金</li> <li>当项目验收通过后,状态<br/>变为己发放时,点击下方的"确认补助资金",填<br/>写实际收到的补助金额<br/>(注意金额单位)</li> </ul> | ◆ 返回农产品产地冷藏保鲜设施建设申请 ● 近年時後、一時、一時、一時、一時、一時、一時、一時、一時、一時、一時、一時、一時、一時、                                                                                                    | 《 返回 农产品产地冷藏保鲜设施建设申请           6.1000000000000000000000000000000000000 |
|----------------------------------------------------------------------------------------------------|----------------------------------------------------------------------------------------------------|------------------------------------------------------------------------|
| <ul> <li>第十一步:项目完成</li> <li>确认收到补助资金后,项目完成,无需进行其它操作。</li> </ul>                                            | 《返回农产品产地冷藏保鲜<br>仓储保鲜冷链物流项目申请<br>处理时间 2021-04-23<br>建设内容<br>预计补助资金 56万元<br>劳动<br>空气力式<br>实际补助资金 56万元<br>实际补助资金 56万元<br>致保护 该项目已经完成<br>过度查询 查看申报信息<br>就资具补助资金不超过总投资的。<br>总投资的30%、补贴总金额不超。<br>况以当地政策为准 | 设施建设申请                                                                 |